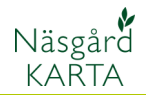

## Dela fält med önskad areal

Förutsättning

För att du skall kunna dela ett fält med en önskad areal, skall du först skapa en hjälplinje som skär arealen. Denna kan vara skapad på frihand eller flyttad parallellt från en fältgräns. Funktionen fungerar både på raka, svängda linjer, samt för att ändra areal på en vändteg

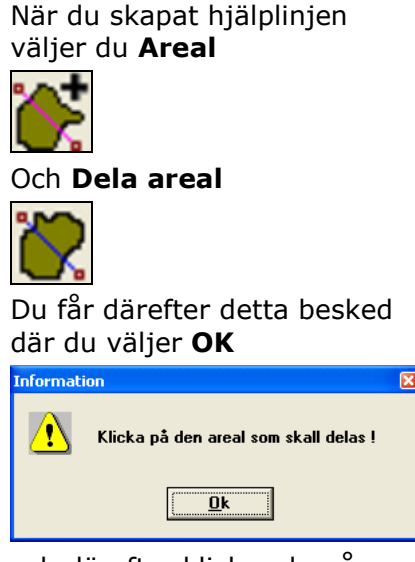

och därefter klickar du på fältet du skall dela.

Du får nu ett förslag där du kan se i kolumnen **Netto areal** hur stora fälten (med motsvarande färger) blir efter delningen.

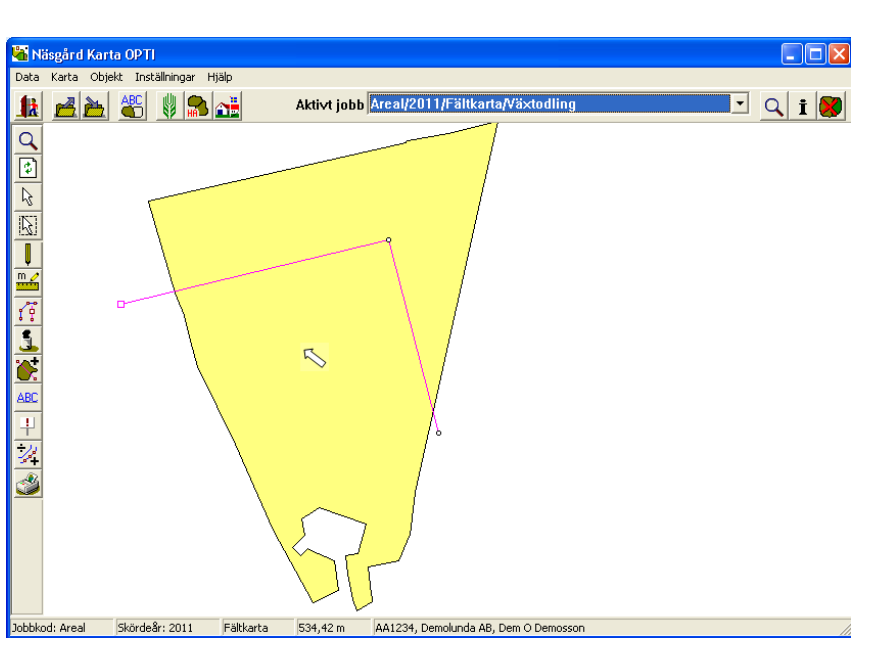

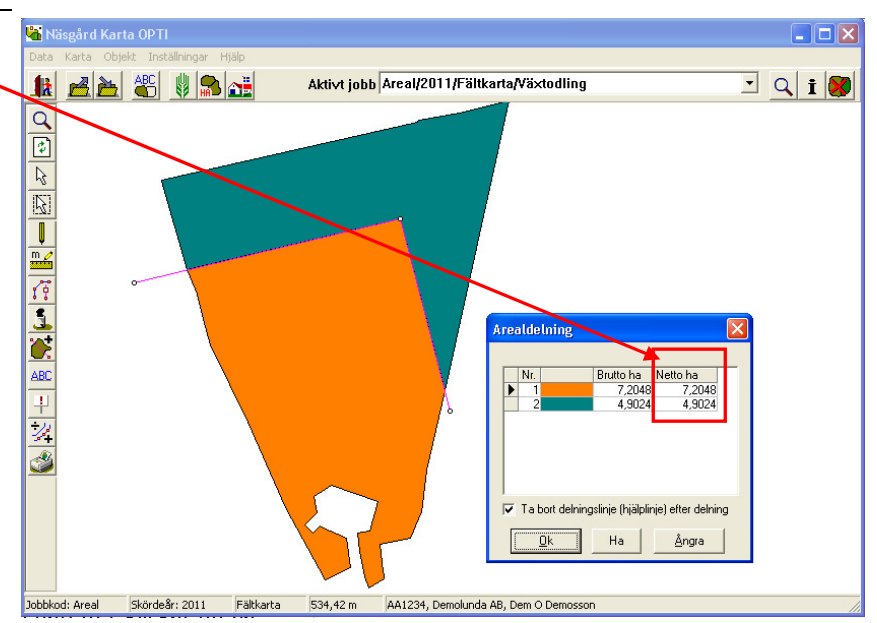

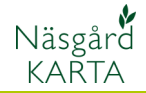

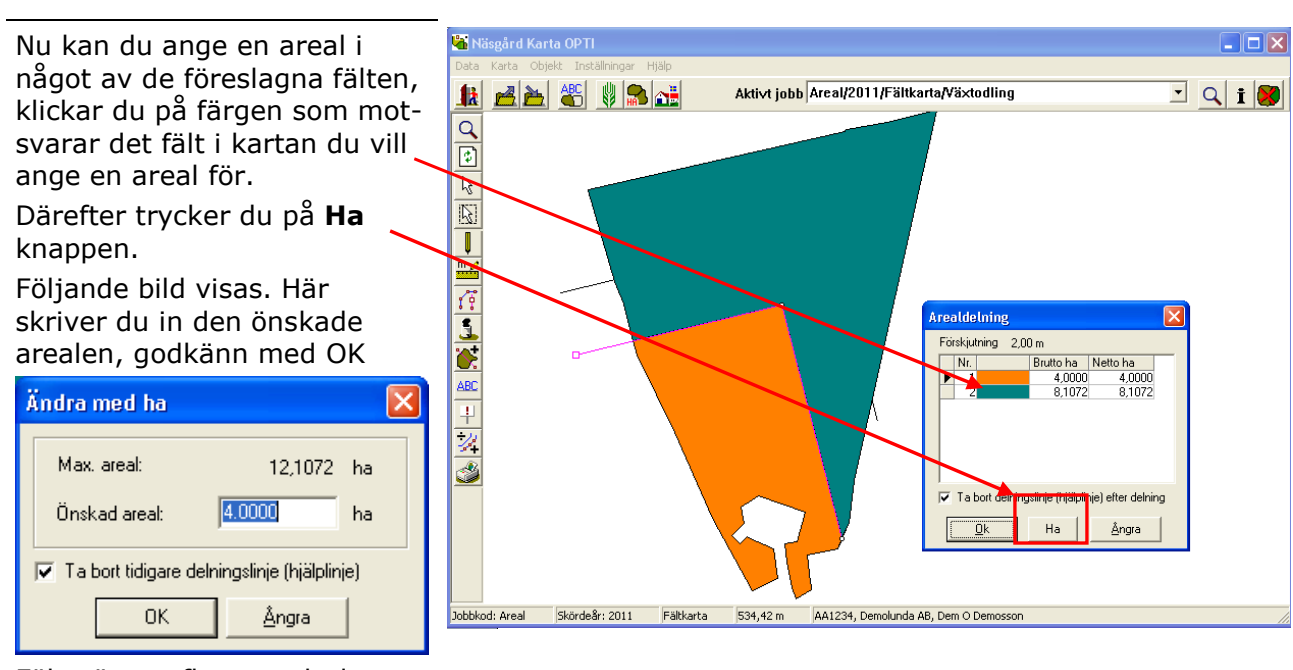

Fältgränsen flyttas och du ser de nya arealerna i arealdelnings förslaget. Är du nöjd klickar du **OK** i Arealdelnings förslaget och fältet delas. Glöm inte att **Spara**